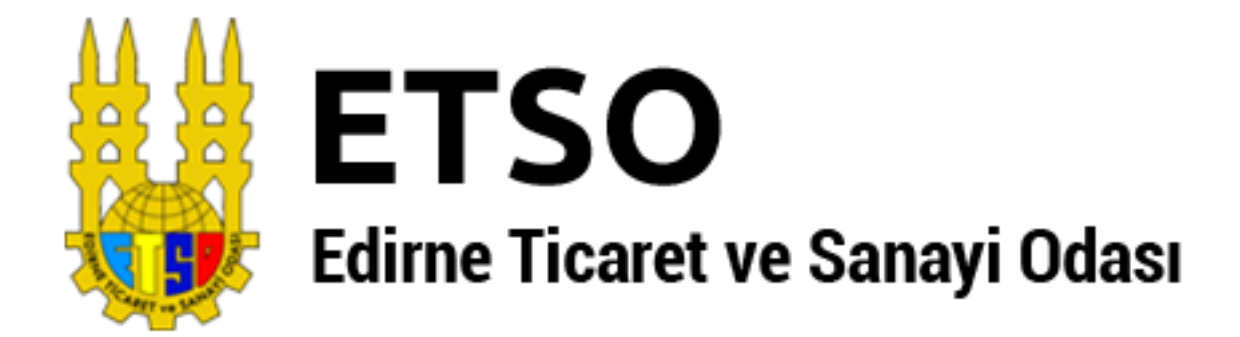

# Online Hizmetler Kullanım Kılavuzu

Edirne Ticaret ve Sanayi Odası 1. Murat Mah. ATATÜRK Bulvarı No:80 EDİRNE Tel: 0 284 225 10 14 Fax: 0284 212 98 64 www.etso.org.tr etso@etso.org.tr

## İçindekiler Tablosu

| 1. | Online Hizmetler İçin Üyelik Oluşturma     | 3  |
|----|--------------------------------------------|----|
| 2. | Online Hizmetlere Giriş Yapma              | 6  |
| 3. | Online Belge Talebi                        | 7  |
| 4. | Belge Talep Takibi                         | 8  |
| 5. | Oda Aidat Borç Durumunu Sorgulama ve Ödeme | 9  |
| 6. | Üye Olmadan Hızlı Aidat Ödeme              | 11 |
| 7. | Üyelik Girişi Şifre Problemleri            | 11 |

#### 1. Online Hizmetler İçin Üyelik Oluşturma

Edirne Ticaret ve Sanayi Odası Online Hizmetlerde işlem yapabilmeniz için ilk olarak sisteme üye olunması gerekmektedir. Online hizmetlere giriş adresimiz <u>http://ebelge.tobb.org.tr</u> dir. Sayfamıza giriş yaptığınız zaman sizin aşağıdaki gibi bir ekran karşılayacaktır.

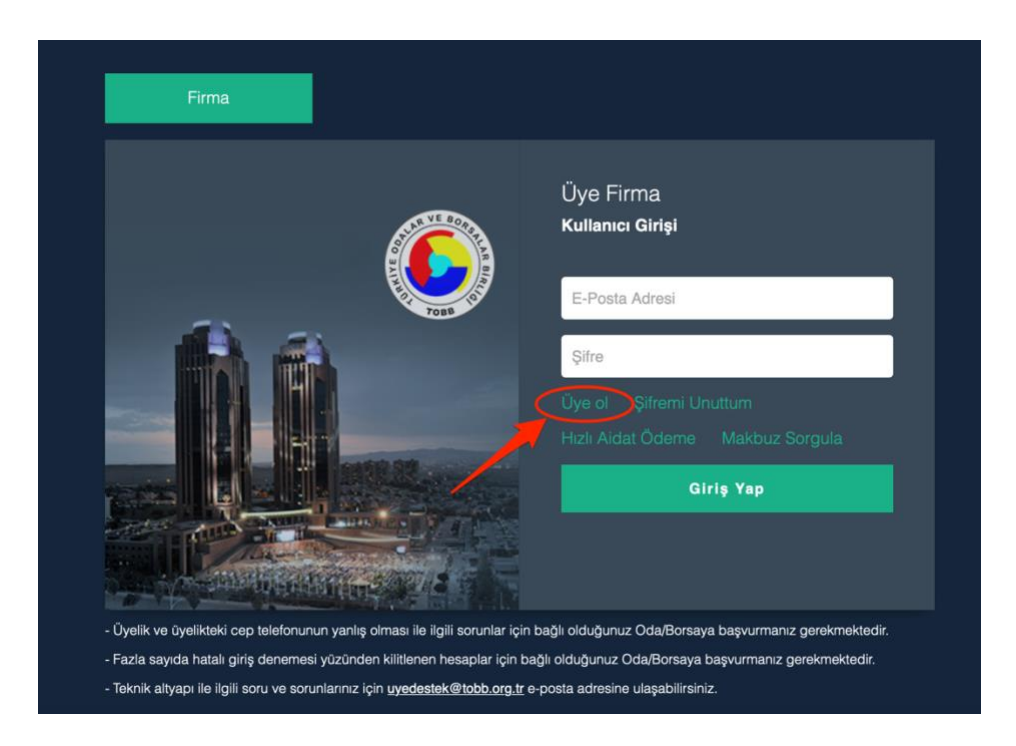

Üye olmadıysanız önce üye ol'a tıklamanız gerekmektedir. Üye ol butonuna tıklanıldığı zaman aşağıdaki gibi bir ekran karşınıza gelecektir. Bu ekrandan Oda/Borsa adını Edirne Ticaret ve Sanayi Odası seçerek gerekli alanları doldurduktan sonra doğrula butonuna tıklanması gerekmektedir. Daha önceden kayıt olduysanız sisteme giriş işlemlerinin olduğu bölüme geçmek için <u>tıklayınız.</u>

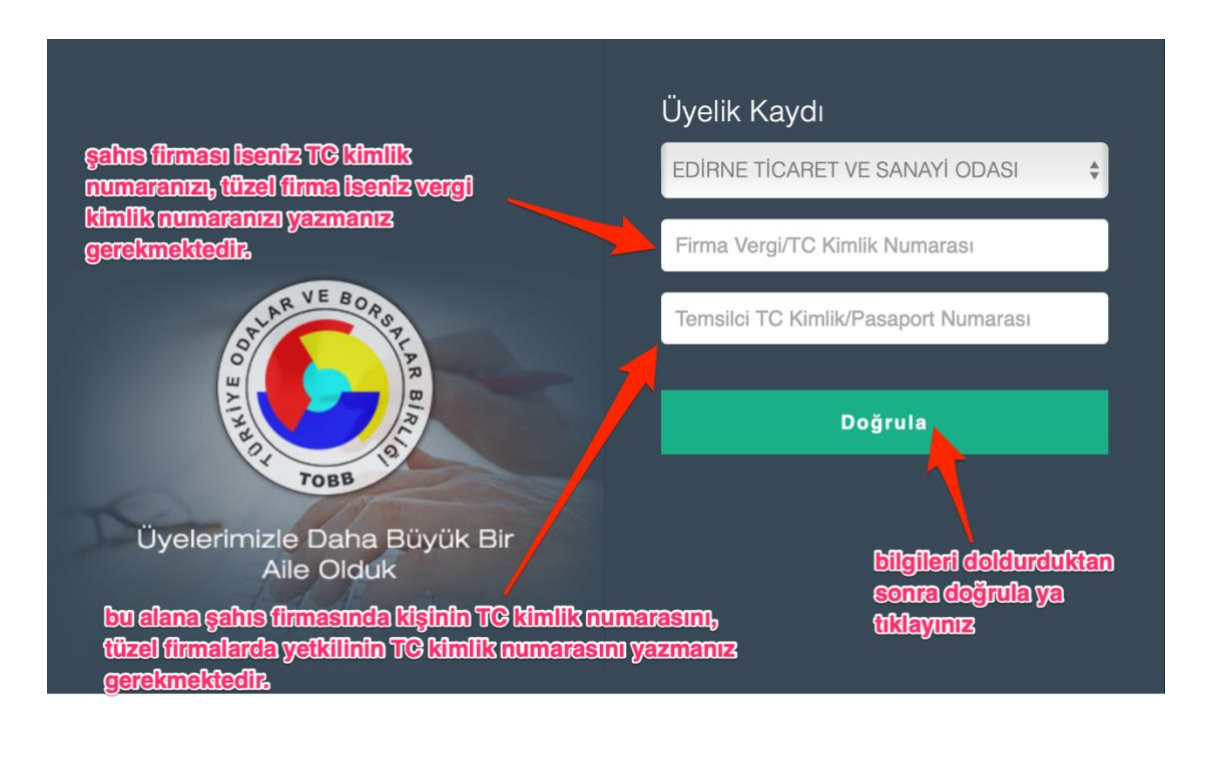

Tüm bilgileri doldurduktan sonra doğrula butonuna tıklanıldığı zaman eğer Odamız kayıtlarında yetkili kişinin cep telefon numarası var ise cep telefon numarasına onay kodu gelecektir. Onay kodunu girip doğrula butonuna basılması gerekmektedir.

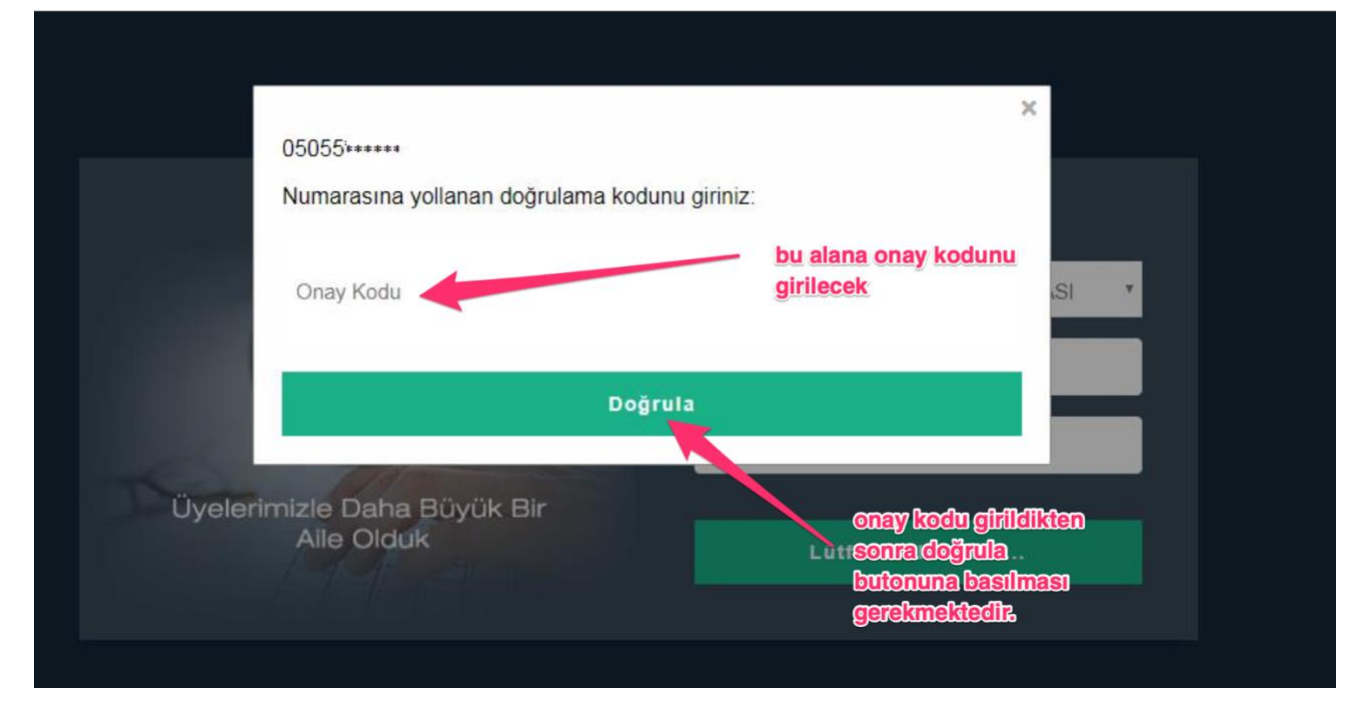

Doğrulama yapıldıktan sonra kullanıcı adı ve şifresi oluşturma sayfasına geçilmektedir. Aşağıda bulunan görselde görüldüğü üzere kullanıcı adı ve şifrenizi oluşturduktan sonra üye kayıt işlemleri bitmektedir.

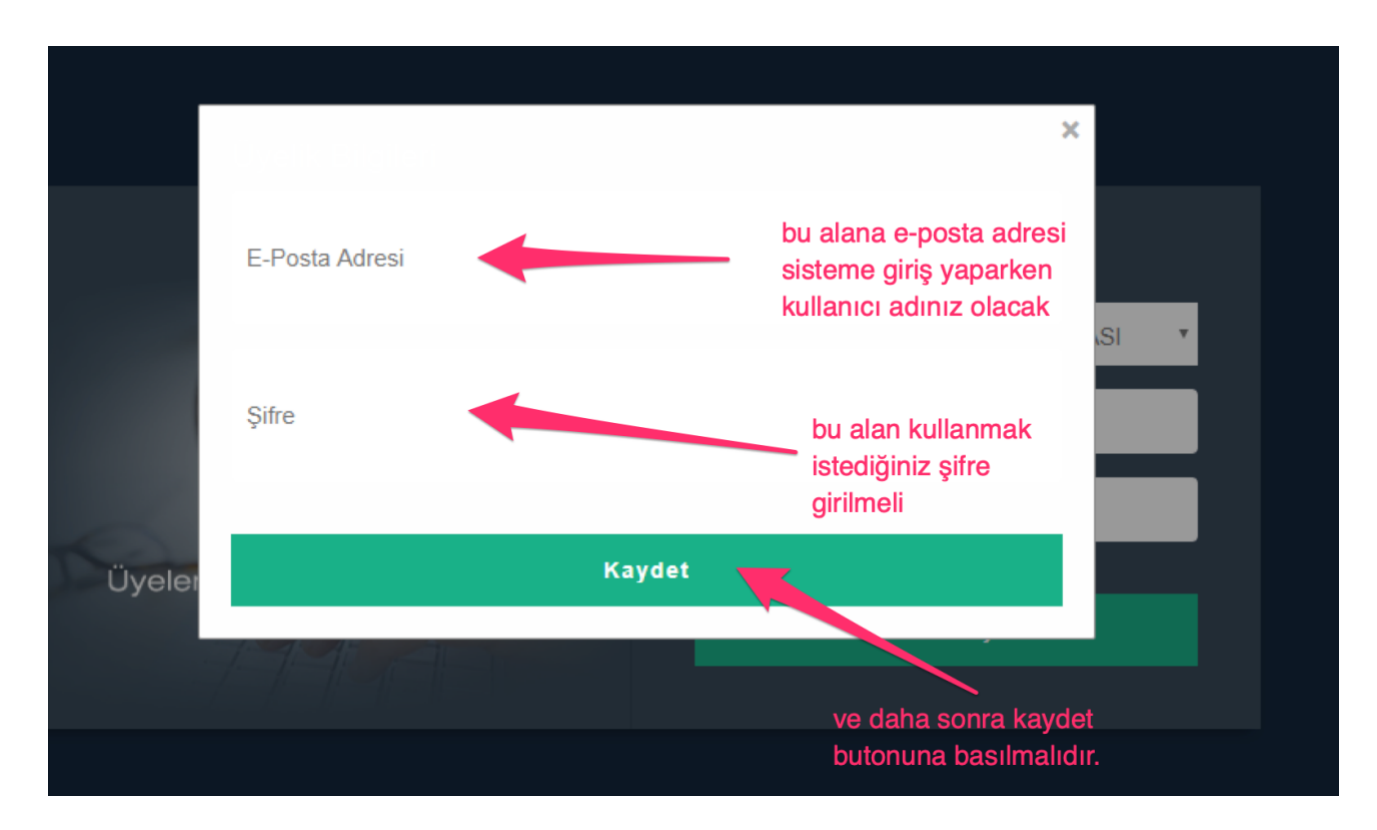

Eğer ki doğrulama işlemi öncesinde **Temsilciye ait telefon numarası bulunamadı** hatası ile karşılaşırsanız firmanızın temsilcinin cep telefon numarasının sisteme girilmesi gerekmektedir. Bunun için Odamızın 0284225104 numaralı telefonundan dahili 117 ile görüşerek cep telefon numaranızı sisteme kaydettirebilirsiniz.

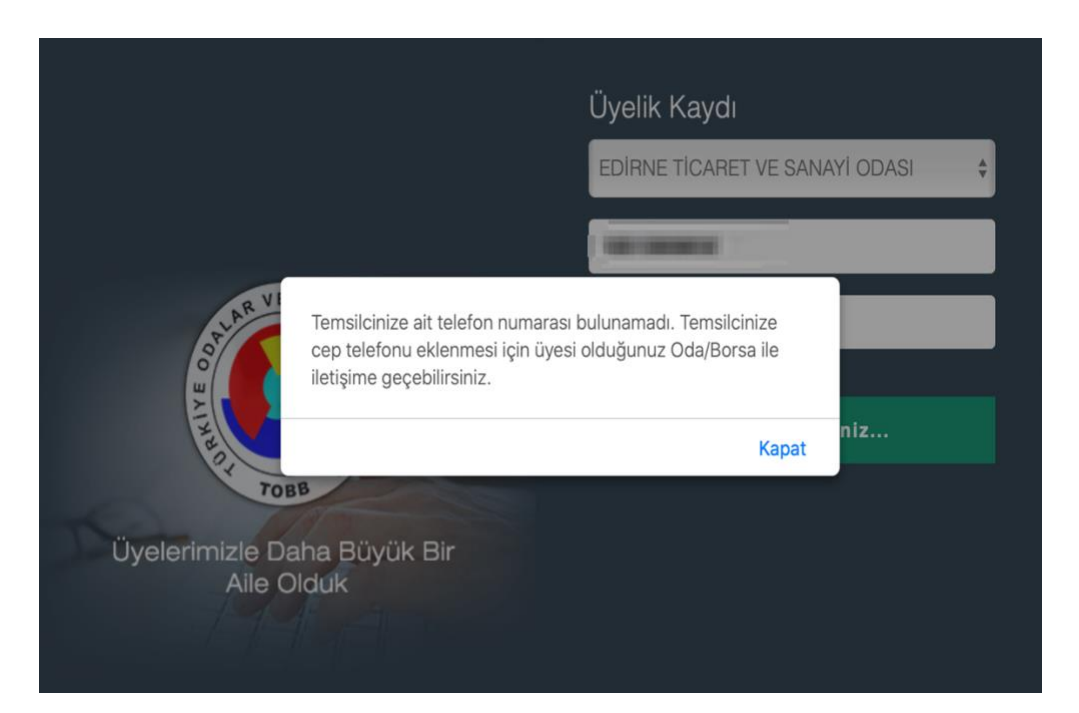

**Organizasyonda bu Vergi numarasına sahip üyelik bulunamadı** hatası alıyorsanız girmiş olduğunuz bilgilerden bir veya birkaçı yanlış demektir. Lütfen doğru bilgileri girerek tekrar deneyiniz.

|                           | Ü                                               | lyelik Kaydı           |            |
|---------------------------|-------------------------------------------------|------------------------|------------|
|                           |                                                 | EDÎRNE TÎCARET VE SANA | Yİ ODASI 🔶 |
|                           | 1                                               |                        |            |
| OP AR VI                  | Organizasyonda bu Vergi Numarasın<br>bulunamadı | a sahip üyelik         |            |
| A THREE T                 | ~~~                                             | Kapat                  | niz        |
| Üyelerimizle Da<br>Aile O | ha Büyük Bir<br>duk                             |                        |            |

## 2. Online Hizmetlere Giriş Yapma

1 numaralı adımdan sisteme üye olduktan sonra Online Hizmetler ana sayfasına (<u>http://ebelge.tobb.org.tr</u>) dönülür ve kullanıcı adı ve şifresini yazdıktan sonra giriş butonuna tıklanır.

| Firma |                                                            |
|-------|------------------------------------------------------------|
|       | Üye Firma<br>Kullanıcı Girişi                              |
|       | Üye ol Şifremi Unuttum<br>Hızlı Aidat Ödeme Makbuz Sorgula |
|       | Giriş Yap                                                  |

kullanıcı adı ve şifresi girildikten sonra giriş yap butonuna tıklanır.

Giriş yapıldıktan sonra sizleri bu şekilde bir ekran karşılayacaktır. Sizlere bu ekrandaki kısa yolları ve bazı özellikleri anlatmak istiyoruz.

Mega Menü : Tüm İşlemlerin menüsü bu alana bulunmaktadır.

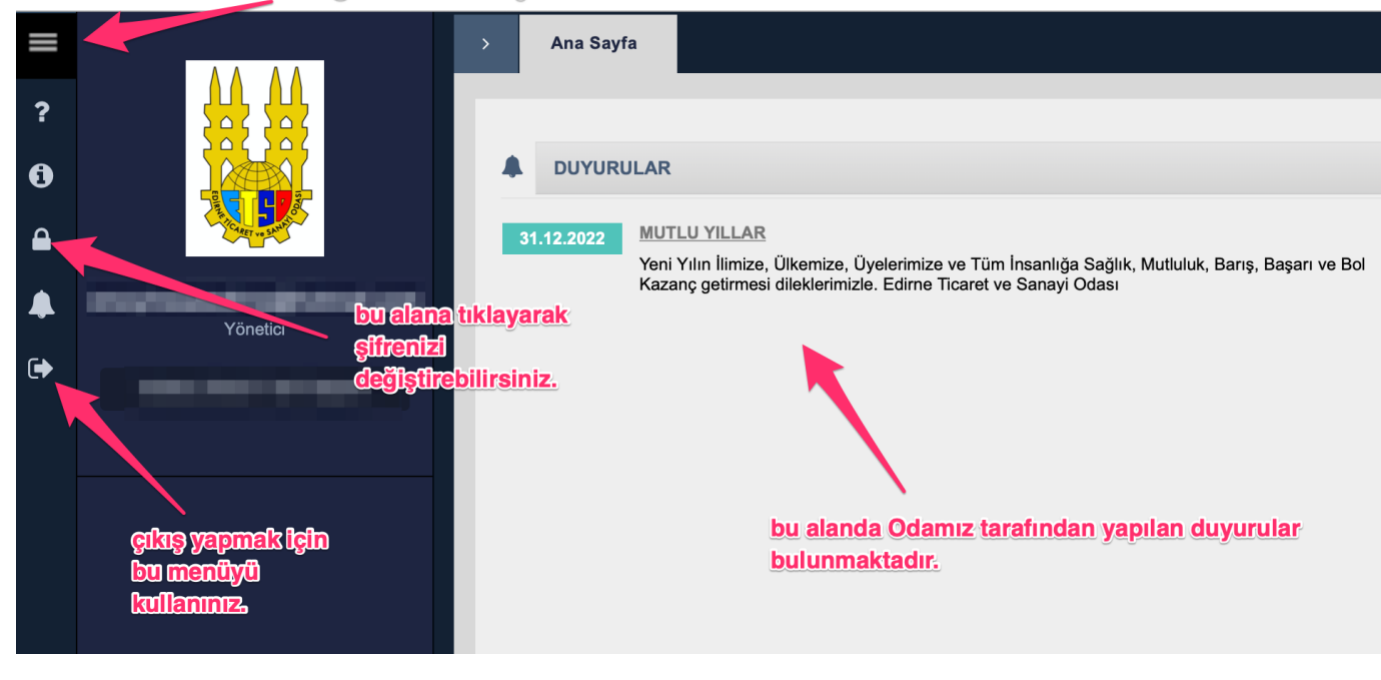

#### 3. Online Belge Talebi

Sisteme giriş yapıldıktan sonra Mega Menü'ye tıklanır ve oradan da yeni belge talebine tıklanır.

|          |           | mega men | ü                                               |                                     |
|----------|-----------|----------|-------------------------------------------------|-------------------------------------|
| =4       | Mega Menü | +        | Online İşlemler Yönetim                         |                                     |
| ?        | I         | Q        |                                                 | yeni belge talebi linkine tıklanır. |
| 0        |           |          | <ul> <li>Belge İşlemleri</li> </ul>             |                                     |
|          |           |          | - Yeni Belge Talebi                             | - Belge Talep Takibi                |
| <b>A</b> |           |          | - Borç Sorulama ve Ödeme                        | - Eski Ödemeler                     |
| •        |           |          | <ul> <li>7326 Sayılı Kanun İşlemleri</li> </ul> |                                     |
|          |           |          |                                                 |                                     |
|          |           |          |                                                 |                                     |
|          |           |          |                                                 |                                     |

İlk olarak hangi belgeyi talep edecekseniz o belge seçilir, belge adedi girilir, ekle tuşuna basılır ve son olarak ta ödeme yap belge al tuşuna basılması gerekmektedir. Belge sistemi üzerinden alınan belgelerimiz ücretsiz olduğundan dolayı tarafınızdan herhangi bir ödeme yapmanıza gerek yoktur. Önemli bir ayrıntı olarak aynı anda birden fazla çeşit belge talebinde bulunulmaması, her belge için ayrı talep edilmesi gerekmektedir.

| ni Belge ><br>Ilebi     | Ünvanı                               |                      |                                                    |                     |                                         |                                          |                    |
|-------------------------|--------------------------------------|----------------------|----------------------------------------------------|---------------------|-----------------------------------------|------------------------------------------|--------------------|
|                         |                                      | ilk olara<br>belgevi | ik hangi<br>talep                                  |                     |                                         |                                          |                    |
|                         | Mersis No                            | edecek:<br>seçilir   | seniz o belge                                      | Durum               | sonra belge ade                         | di <sub>s</sub> seçilir. bu siste        | mden               |
| $\overline{\mathbf{X}}$ | Ticaret Sicil No                     |                      |                                                    |                     | adet seçmeniz y                         | eterlidir.                               | undan 1            |
| * Öneml<br>anda bir     | i bilgi notu aynı<br>den fazla cesit | FAALIYET             | BELGESI ORTA                                       | Teslimat<br>Şekli ☆ | 7/24 E-İmzalı 💠                         | Belge<br>Adedi 🏠                         |                    |
| belge se                | çilmemesi her                        |                      |                                                    |                     |                                         | Belge<br>Ücreti                          | 0,00               |
| belge içi<br>oluşturu   | ın ayrı talep<br>Ilması<br>Aktodir   |                      |                                                    |                     |                                         | Toplam<br>Belge<br>Ücreti                | 0,0                |
| gerekine                |                                      |                      | belge adedini seçtin sonra<br>ekle tuşuna basılır. |                     |                                         |                                          |                    |
|                         | + Ekle                               |                      |                                                    |                     | en son olarak öde<br>basılır, bu sistem | eme yap / belge al<br>den alınan belgele | butonuna<br>erimiz |
|                         |                                      |                      |                                                    |                     | ücreteiz olduğu i                       | in herhangi hir ö                        | deme               |

## 4. Belge Talep Takibi

Belge talebi başarılı bir şekilde oluşturulduktan sonra mega menüye tıklanır ve belge talep takibi menüsüne giriş yapılır.

|    |           | mega me | <u>nüye tıklanır.</u>       |                      |
|----|-----------|---------|-----------------------------|----------------------|
| ≡⁴ | Mega Menü | +       | Online İşlemler Yönetim     |                      |
| ?  |           | Q       | belge talep takibi r        | menüsüne girilir.    |
| 0  |           |         | Belge İşlemleri             |                      |
|    |           |         | - Yeni Belge Talebi         | - Belge Talep Takibi |
|    |           |         | Aidat İşlemleri             |                      |
| ♣  |           |         | - Borç Sorulama ve Ödeme    | - Eski Ödemeler      |
| •  |           |         | 7326 Sayılı Kanun İşlemleri |                      |
|    |           |         |                             |                      |
|    |           |         |                             |                      |
|    |           |         |                             |                      |
|    |           |         |                             |                      |

Belge talep takibi menüsünde daha önceden almış olduğunuz tüm belgeler bulunmaktadır. 7/24 imzalı olarak talep ettiğiniz belgelerden durumu bölümünde hazır olarak bulunanları sol taraftan seçerek, görüntüleme butonuna basarak ekranda görebilir, dilerseniz yazdırabilir, dilerseniz bilgisayarınıza indirip kaydedip mail vb yollarla dilediğiniz yere gönderebilirsiniz.

|   |                              |              |              |                              |             | belgeler     | dir.  | _                 |
|---|------------------------------|--------------|--------------|------------------------------|-------------|--------------|-------|-------------------|
|   | Belge                        | Başvuru Tipi | Talep Tarihi | Dağıtım Tipi                 | Birim Fiyat | Toplam Fiyat | Adet  | Durum             |
| ľ | SURETI                       | Online       | 2022-10-10   | 7/24 E-İmzalı                | 0,00        | 0,00         | 1     | Hazır             |
| ) | FAALİYET BELGESİ<br>ORTAKSIZ | Odadan       | 2022-08-18   | Islak İmzalı Odada<br>Teslim | 1,00        | 1,00         | 1     |                   |
| ) | ODA KAYIT SİCİL<br>SURETİ    | Online       | 2021-11-05   | 7/24 E-İmzalı                | 0,00        | 0,00         | 1     | Hazır             |
| ) | FAALİYET BELGESİ<br>ORTAKSIZ | Online       | 2021-11-01   | 7/24 E-İmzalı                | 0,00        | 0,00         | 1     | Hazır             |
| ) | FAALİYET BELGESİ<br>ORTAKSIZ | Online       | 2021-06-15   | 7/24 E-İmzalı                | 0,00        | 0,00         | 1     | Hazır             |
| ) | FAALİYET BELGESİ<br>ORTAKSIZ | Odadan       | 2021-05-24   | Islak İmzalı Odada<br>Teslim | 1,00        | 1,00         | 1     |                   |
| ) | FAALİYET BELGESİ<br>ORTAKSIZ | Online       | 2020-08-26   | 7/24 E-İmzalı                | 0,00        | 0,00         | 1     | Hazır             |
| j | ODA KAYIT SİCİL<br>SURETİ    | Online       | 2020-07-21   | 7/24 E-İmzalı                | 0,00        | 0,00         | 1     | Hazır             |
| 1 | FAALİYET BELGESİ<br>ORTAKSIZ | Online       | 2020-07-21   | 7/24 E-İmzalı                | 0,00        | 0,00         | 1     | Hazır             |
| į | FAALİYET BELGESİ<br>ORTAKSIZ | Online       | 2020-07-06   | 7/24 E-İmzalı                | 0,00        | 0,00         | 1     | Hazır             |
|   |                              |              |              | I< « Sayfa 1                 | /4 » »      |              | 1 - 1 | 0 listeleniyor. T |

# 5. Oda Aidat Borç Durumunu Sorgulama ve Ödeme

Sisteme giriş yaptıktan sonra mega menüye tıklayarak Aidat İşlemleri bölümünden Borç Sorgulama ve Ödemeye girilir.

|           | önce mega me | nüye tıklanır.                  |                                               |
|-----------|--------------|---------------------------------|-----------------------------------------------|
| Mega Menü | (+) Online   | e İşlemler Yönetim              | açılan sayfadan aidat<br>işlemleri bölümünden |
| 0         | ► Bel        | ge İşlemleri                    | borç sorgulama ve<br>ödemeye girilir.         |
|           | - Yeni       | i Belge Talebi<br>lat İslemleri | - Belge Talep Takibi                          |
| *         | - Borg       | ç Sorulama ve Ödeme             | - Eski Ödemeler                               |
| •         | ► 732        | 26 Sayılı Kanun İşlemleri       |                                               |
|           |              |                                 |                                               |
|           |              |                                 |                                               |

Açılan sayfa eğer varsa Odamıza olan aidat borçları gözükmektedir. Ödeme yapacağınız kadar tutarı girip önce girilen tutarı borçlara dağıt butonuna basmanız, daha sonra da ödeme yap butonuna basmanız gerekmektedir. Sonrasında bankanın sanal pos sayfasına yönlendirileceksiniz.

| Borg | ç Tahsilatı                |          |           |                                                 |                      |               |                      |                        |                               |
|------|----------------------------|----------|-----------|-------------------------------------------------|----------------------|---------------|----------------------|------------------------|-------------------------------|
| Taha | kkuk Arama Tipi            | Aidatlar |           | •                                               |                      |               |                      |                        |                               |
| Q Ü  | ye Aidat Sorgula           |          |           |                                                 |                      |               |                      |                        |                               |
|      | Tahakkuk Tipi              | Yıl      | Taksit No | Vade                                            | Anapara              | Gecikme Zammı | Ödenecek Anapara     | Ödenecek Gecikme Zammı | Toplam                        |
|      | YILLIK                     | 2022     | 1         | 30/06/2022                                      | 262,50               | 37,01         | 0,00                 | 0                      | 299,51                        |
|      | YILLIK                     | 2022     | 2         | 31/10/2022                                      | 262,50               | 13,13         | 0,00                 | 0                      | 275,63                        |
|      | TOPLAN                     | l:       |           |                                                 | 525,00               | 50,14         | 0,00                 | 0,00                   | 575,1                         |
|      |                            |          |           | K                                               | « Sayfa 1 /1 » >1    |               |                      |                        | 1 - 2 listeleniyor. Toplam: 2 |
| Giri | ilen Tutarı Borçlara Dağıt | 575,14   |           | ödemek istediğiniz                              | kadar borç           |               |                      | Genel Top              | blam                          |
| C    | Seçimi Temizle             |          |           | tutarını girip, girilen<br>borclara dağıt tusur | tutari<br>1a basınız | dah           | daha sonra ödeme yap |                        | 575,14                        |
|      |                            |          |           | and and a second                                |                      | tuşı          | ina basiniz          | Ödenecek               | 0,00                          |
|      |                            |          |           |                                                 |                      |               |                      | Kalan                  | 575,14                        |
|      |                            |          |           |                                                 |                      |               |                      |                        |                               |
|      |                            |          |           |                                                 |                      |               |                      |                        | → Öderne Yap                  |
|      |                            |          |           |                                                 |                      |               |                      |                        | → Ödeme Yap                   |

Kart bilgileriniz girerek aidat borçlarınızı ödeyebilirsiniz.

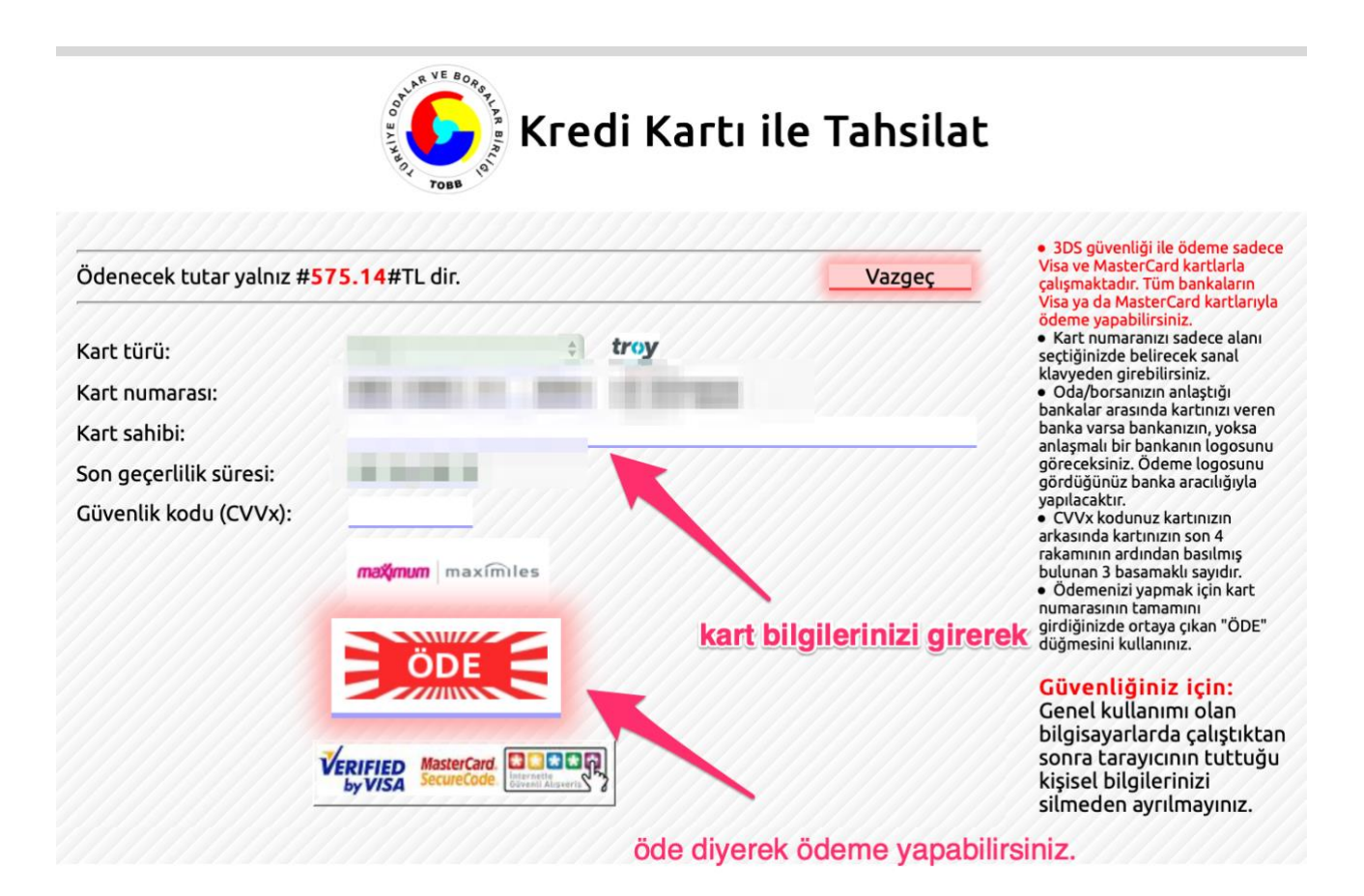

Online aidat ödeme sırasında üyelik durumu ASKI durumunda olan üyelerle ilgili bir bilgilendirme yapmak istiyoruz. Sistemdeki uyarı mesajında da görüldüğü üzere 2021 ve sonrasında durumu ASKI ya alınan üyelerimizin eğer ASKI dan inme talepleri varsa borç ödemesi yaparken tahakkuk tipini ASKIDAN İNME yaparak borç sorgulaması yapması gerekmektedir.

| • Öc<br>bö<br>• 20<br>• Ge | Ana Sayfa<br>deme yapmak içir<br>öölünmektedir.<br>221 yılı ve sonrası<br>elir idaresi Başkal | Borç Sorulama ve Ödeme<br>n ödemek istediğiniz borç tu<br>nda askıya alınan üyelerimi<br>nlığı'ndan alınan | x<br>Itarını girip " <u>Borçları Dağıt</u><br>z İçin, askıdan inme talebi<br>yıla ait ticari kazanç toplan | " butonuna basmanız ve sonra<br>olması halinde aşağıdaki "Aidd<br>nı/ticari bilanço karı verilerine ; | " <u>Ödeme Yap</u> " butonuna basmar<br>atlar <sup>=</sup> seçeneğinden aidatlar öde<br>göre munzam aidat tahakkukları | uz gerekmektedir. Bu girdiş<br>ndikten sonra, " <u>Askıdan İn</u><br>Haziran ayında gerçekleşti | ğiniz ödeme tutarı mevzuat<br><u>me</u> " seçilerek oluşan tahak<br>rilmektedir. | a göre sırası ile ödemeniz ş<br>kuklar da ödenmelidir. | gereken borçılara                                                                                   |
|----------------------------|-----------------------------------------------------------------------------------------------|----------------------------------------------------------------------------------------------------|----------------------------------------------------------------------------------------------------|----------------------------------------------------------------------------------------------------|----------------------------------------------------------------------------------------------------|-------------------------------------------------------------------------------------------------|----------------------------------------------------------------------------------|--------------------------------------------------------|----------------------------------------------------------------------------------------------------|
| Bor<br>Tahi                | rç Tahsilatı<br>nakkuk Arama Tipi<br>Que Aidat Saraula                                        | Aidatlar                                                                                                   |                                                                                                    | \$                                                                                                    | - 2021 ve sonrasın                                                                                                    | da askıya alınan                                                                                | üyeler ile ilgili bilg                                                           | i notu                                                 |                                                                                                    |
|                            | -,                                                                                            |                                                                                                    |                                                                                                    |                                                                                                    |                                                                                                    |                                                                                                 |                                                                                  |                                                        |                                                                                                    |
| ٦                          | Tahakkuk Tipi                                                                                 | Yıl                                                                                                    | Taksit No                                                                                                  | Vade                                                                                                  | Anapara                                                                                                    | Gecikme Zammı                                                                                   | Ödenecek Anapara                                                                 | Ödenecek Gecikme Zammı                                 | Toplam                                                                                              |
| 0                          | Tahakkuk Tipi<br>YILLIK                                                                       | <b>Yıl</b><br>2022                                                                                         | Taksit No<br>1                                                                                             | Vade<br>30/06/2022                                                                                    | Anapara 262,50                                                                                                    | Gecikme Zammı<br>37,01                                                                          | Ödenecek Anapara<br>0,00                                                         | Ödenecek Gecikme Zammı<br>0                            | Toplam<br>299,51                                                                                    |
|                            | Tahakkuk Tipi<br>YILLIK<br>YILLIK                                                             | Yil           2022           2022                                                                          | Taksit No 1 2                                                                                              | Vade<br>30/06/2022<br>3110/2022                                                                       | Anapara<br>262,50<br>262,50                                                                                            | Gecikme Zammi<br>37,01<br>13,13                                                                 | Ödenecek Anapara<br>0,00<br>0,00                                                 | Ödenecek Gecikme Zammı<br>0<br>0                       | Toplam<br>299,51<br>275,63                                                                          |
| •                          | Tahakkuk Tipi<br>YILLIK<br>YILLIK                                                             | YII           2022           2022           2022                                                           | Taksit No 1 2                                                                                              | Vade<br>30/06/2022<br>31/10/2022                                                                      | Anapara<br>262,50<br>262,50<br>525,00                                                                                  | Gecikme Zammi<br>37,01<br>13,13<br>50,14                                                        | Ödenecek Anapara<br>0,00<br>0,00<br>0,00                                         | Ödenecek Gecikme Zammı<br>O<br>O<br>O,00               | Toplam<br>299,51<br>275,63<br>575,1                                                                 |
|                            | Tahakkuk Tipi<br>YILLIK<br>YILLIK<br>Açıklama                                                 | Yil       2022       2022       TOPLAM:   eğe öde seç                                                      | Taksit No<br>1<br>2<br>er 2021 ve sonras<br>eme yapılmak iste<br>çilmelidir.                               | Vade<br>300602022<br>31602002<br>sinda aski durumun<br>andiğinde tahakkuk                             | Anspara<br>262,50<br>262,50<br>525,00<br>da isenjar askidan in<br>arama tipi askidan in                                | Geelkme Zamm<br>37,01<br>13,13<br>50,14<br>ne talebiyle<br>me olarak                            | Odenecek Anspara<br>0,00<br>0,00<br>0,00                                         | Ödenecek Gecikme Zammi<br>0<br>0<br>0,00               | Toplam         299,51           276,63         575,           1 - 2 listeleniyor. Toplam:         1 |

# 6. Üye Olmadan Hızlı Aidat Ödeme

Üyelik sistemine üye olmadan veya temsil yetkisi bitmiş üyelerimiz hızlı aidat ödeme sistemi üzerinden de aidat borçlarını ödeyebilmektedirler. Hızlı aidat ödeme sisteminin giriş adresi <u>https://uye.tobb.org.tr/hizliaidatodeme.jsp</u> dir. Sisteme giriş yaptığınız zaman aşağıdaki gibi bir ekranla karşılaşacaksınız.

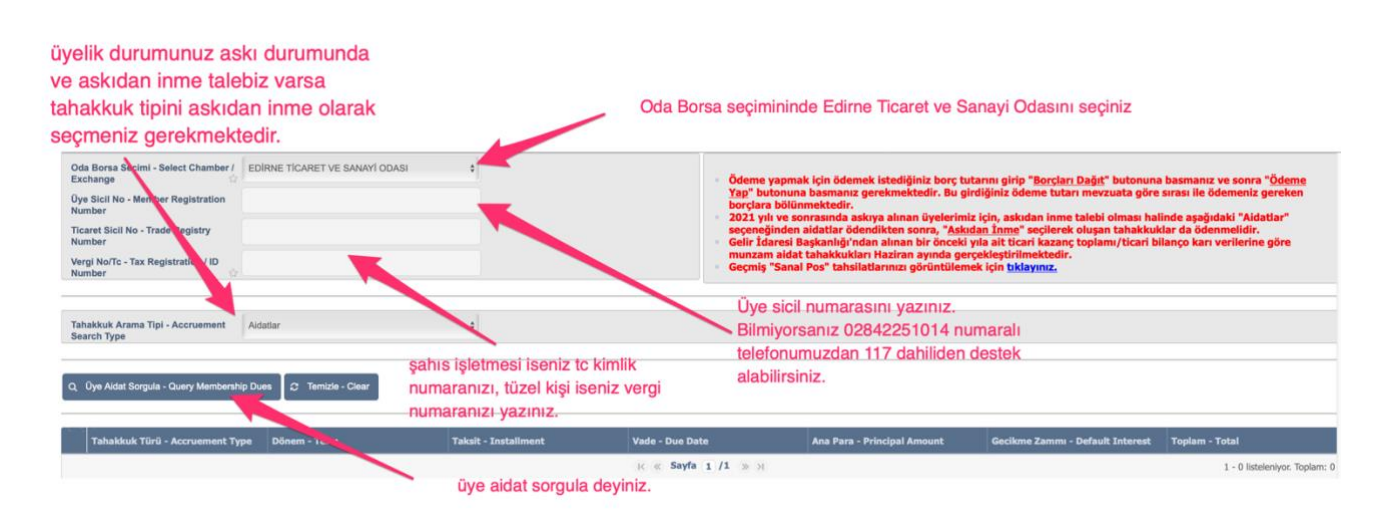

Oda Borsa seçiminden Edirne Ticaret ve Sanayi Odasını seçiniz, Üye Sicil numaranızı yazınız (bilmiyorsanız 0284115014 numaralı telefonumuzdan dahili 117 den destek alabilirsiniz, Şahıs işletmesi iseniz TC kimlik numaranızı, tüzel kişi firma iseniz vergi numaranızı yazınız, üye aidat sorgula butonuna basınız. (Askı durumunda bulunan üyelerimiz, eğer askıdan inme talebi varsa tahakkuk tipini askıdan inme olarak seçmeleri gerekmektedir.)

Ödeme işlemlerini bu kılavuzun 5. Bölümünde anlatıldığı şekilde tamamlayabilirsiniz. Söz konusu bölüme gitmek için <u>tıklayınız</u>.

## 7. Üyelik Girişi Şifre Problemleri

Eğer şifrenizi unutursanız ana giriş sayfasında (<u>http://ebelge.tobb.org.tr</u>) bulunan şifremi unuttum butonuna tıklayarak kullanıcı adınızı (e-posta adresiniz) ve cep telefon numaranızı yazarak yeni şifresini cep telefon numaranıza mesaj ile alabilirsiniz.

Şifrenizi 5 defa yanlış girerseniz şifreniz kilitlenir. Şifrenizi tekrar kullanıma açmak için Odamızın 0284 225 10 14 numaralı telefonundan dahili 117 ile görüşebilir <u>uyedestek@etso.org.tr</u> adresine mail gönderebilirsiniz.

Online hizmetlerimiz konusunda teknik destek almak için Odamızın 0284 225 10 14 numaralı telefonundan dahili 117 ile görüşebilir <u>uyedestek@etso.org.tr</u> adresine mail gönderebilirsiniz.

#### EDIRNE TİCARET VE SANAYİ ODASI